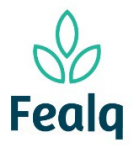

### Abrangência

O processo "Reconhecimento Site" refere-se a entender como utilizar a Plataforma Conveniar.

## Ferramenta

Plataforma Conveniar

#### Passo a passo

Logar na Plataforma Conveniar através do link: <u>https://fealq.conveniar.com.br/Coordenador/Login.aspx</u>

1. Na opção Consultas, é possível ter acesso a cotações de produto, plano de trabalho, projetos, pedidos de compra ou serviço, pedidos de pagamento e de parecer técnico, além de recursos liberados e relatórios técnicos.

| Go         | onvenic                                            | ar                            |       |          |                             |  |  |  |
|------------|----------------------------------------------------|-------------------------------|-------|----------|-----------------------------|--|--|--|
| Início     | Consultas                                          | Extrato                       | Saldo | Serviços | Pedi                        |  |  |  |
| Nove       | Cotações de Pr<br>Plano de Traba<br>Itens de Comp  | roduto<br>alho<br>ara/Servico |       | Su       | <b>Jas pend</b><br>Você ter |  |  |  |
| Com        | Meus Projetos                                      | Meus Projetos                 |       |          |                             |  |  |  |
| Pe<br>Comp | Pedidos de Con<br>Pedidos de Pag<br>Pedidos de Pag |                               |       |          |                             |  |  |  |
| Paga       | Recursos Liber<br>Inscrições em                    | rados<br>Serviço/Mini         | curso |          |                             |  |  |  |
|            | Relatórios Téc                                     | nicos                         |       |          |                             |  |  |  |

2. Em Extratos, são gerados extratos para períodos diversos,.

| G conveniar |            |                |          |             |         |                    |  |  |
|-------------|------------|----------------|----------|-------------|---------|--------------------|--|--|
| Início      | Consultas  | Extrato        |          | Serviços    | Pedidos | Dados Pessoais     |  |  |
| Extrato     |            |                |          |             |         |                    |  |  |
| Extrato d   | lo Projeto |                |          |             |         |                    |  |  |
|             | Projeto:   | Selecione um F | Projeto  |             |         | ✓ * □ Listar Todo: |  |  |
|             | De:        | 01/06/2023     | ĸ        |             |         |                    |  |  |
|             | Até:       | 08/06/2023     | ĸ        |             |         |                    |  |  |
|             |            | Extrato Simp   | lificado | Extrato com | npleto  | Limpar             |  |  |
|             |            | Plano de tra   | abalho   |             |         |                    |  |  |

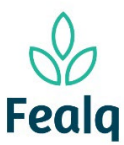

3. Ainda é possível consultar saldos

| (C) conveniar |            |                               |        |          |         |                   |  |  |  |
|---------------|------------|-------------------------------|--------|----------|---------|-------------------|--|--|--|
| Início        | Consultas  | Extrato                       | Saldo  | Serviços | Pedidos | Dados Pessoais    |  |  |  |
| Saldo         | Projeto    |                               |        |          |         |                   |  |  |  |
|               | Projeto: s | Selecione um p<br>8/06/2023 * | rojeto |          |         | ✓ * ☐ Listar Tode |  |  |  |
|               |            | Consultar                     | Limpar |          |         |                   |  |  |  |

4. E solicitar o cadastro de pessoas físicas ou jurídicas envolvidas nos seus projetos.

| Conveniar |                    |                 |           |                                |                                |                                |  |  |  |
|-----------|--------------------|-----------------|-----------|--------------------------------|--------------------------------|--------------------------------|--|--|--|
| Início    | Consultas          | Extrato         | Saldo     | Serviços                       | Pedidos                        | Dados Pessoais                 |  |  |  |
| Solicita  | ação de Cada       | astro de P      | essoa Fís | Solicitação d<br>Solicitação d | e Cadastro Pe<br>e Cadastro Pe | essoa Física<br>essoa Jurídica |  |  |  |
| Solicita  | ção de Cadastro de | e Pessoa Física |           |                                |                                |                                |  |  |  |

5. É através do Portal do Coordenador que será solicitado pedidos de compra e serviço, adiantamento, reembolso, pagamentos de bolsas, pessoa física e jurídica, entrada de receita e transferência entre projetos.

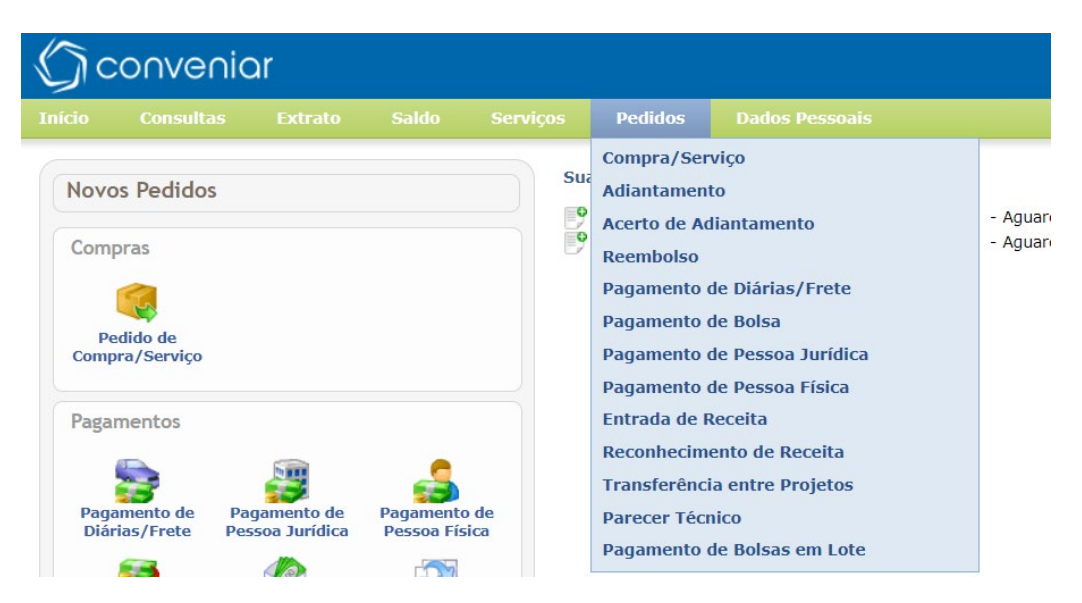

![](_page_2_Picture_0.jpeg)

# **RECONHECIMENTO SITE**

6. É possível atualizar informações do usuário pelo item Dados Pessoais do menu.

| G conveniar |            |         |       |          |            |                                   |                  |  |  |
|-------------|------------|---------|-------|----------|------------|-----------------------------------|------------------|--|--|
| Início      | Consultas  | Extrato | Saldo | Serviços | Pedidos    | Dados Pessoais                    |                  |  |  |
| 6           |            |         |       |          |            | Pessoa Física                     |                  |  |  |
| Nove        | os Pedidos |         |       |          | Você tem 3 | Usuário<br>Padamento de Reempoiso | - Aduardando env |  |  |

7. Na tela inicial, o coordenador consegue ter uma visão geral do seu status, com as suas pendências em relação aos projetos e à Fundação.

| G conveniar         |        |  |  |                                                                                       |                                          |  |  |  |
|---------------------|--------|--|--|---------------------------------------------------------------------------------------|------------------------------------------|--|--|--|
| Início Co           |        |  |  |                                                                                       |                                          |  |  |  |
| Novos Pe<br>Compras | edidos |  |  | Suas pendências:<br>Você tem 3 Pagamento de Reembolso<br>Você tem 2 Relatório Técnico | - Aguardando envio<br>- Aguardando envio |  |  |  |

## Boa experiência!